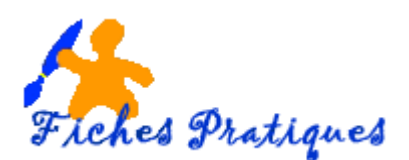

## Créer et enregistrer un modèle PowerPoint

Quand vous créez une présentation et que vous l'enregistrez en tant que modèle PowerPoint (.potx), vous pouvez la partager ou la réutiliser. Pour créer un modèle, vous devez modifier un masque des diapositives et un ensemble de mises en page de diapositives.

Les masques de diapositives contrôlent l'apparence de votre présentation, y compris les couleurs, les polices, l'arrière-plan, les effets et bien d'autres éléments. Vous pouvez insérer une forme ou un logo par exemple et il apparaîtra automatiquement sur toutes vos diapositives.

**Chaque disposition de diapositive** contient des espaces réservés pour du texte, des vidéos, des images, des graphiques, des formes, des images clipart, un arrière-plan, entre autres, ainsi que la mise en forme de ces objets, telle que les couleurs de thème, les polices et les effets.

• Ouvrez une présentation vierge puis, dans l'onglet **Affichage**, dans le groupe **Modes Masque**, sélectionnez **Masque des diapositives**.

| Fichier                      | Ac           | cueil In                | sérer            | Dessin          | Création                   | Transitio             | ns Animati                   | ons               | Diaporam                        | a Ré  | vision | Affichag                | ge ♀ ♀ Dites-nous ce q     |
|------------------------------|--------------|-------------------------|------------------|-----------------|----------------------------|-----------------------|------------------------------|-------------------|---------------------------------|-------|--------|-------------------------|----------------------------|
| Normal                       | Mode<br>Plan | Trieuse de diapositives | Page de<br>notes | Mode<br>Lecture | Masque des<br>diapositives | Masque du<br>document | Masque des<br>pages de notes | - F<br>- C<br>- F | Règle<br>Quadrillage<br>Repères | Notes | Zoom   | Ajuster à<br>la fenêtre | Couleur<br>Nuances de gris |
| Affichages des présentations |              |                         |                  |                 | 1                          | Modes Masq            | lue                          |                   | Afficher                        | E.    | Z      | oom                     | Couleur/nuances de gris    |

Remarque : un nouvel onglet Masque des diapositives apparaît.

| Fichier                   | Masque des diapositives                  | Accue                | il Insérer                   | Dessin                     | Transitions                  | Animations Révisi | on Affichag | e 🛛 Q Dites-nous ce que vous voulez f                                                      | aire                         |                              |
|---------------------------|------------------------------------------|----------------------|------------------------------|----------------------------|------------------------------|-------------------|-------------|--------------------------------------------------------------------------------------------|------------------------------|------------------------------|
| Insérer le m<br>des diapo | asque Insérer une<br>sitives disposition | imer<br>nmer<br>rver | Mise en page Ir<br>du masque | sérer un espa<br>réservé * | ✓ Titre<br>ace □ Pieds de pa | ige Thèmes        | Couleurs *  | <ul> <li>Styles d'arrière-plan *</li> <li>Masquer les graphiques d'arrière-plan</li> </ul> | Taille des<br>diapositives * | Désactiver le<br>mode Masque |
|                           | Modifier la forme de base                |                      | Mi                           | se en page d               | u masque                     | Modifier le thème |             | Arrière-plan                                                                               | Taille                       | Fermer                       |

| Modifiez le style du titre<br>Medifiez le style du titre<br>Me | Le masque des diapositives est la plus grande image de d<br>qui apparaît en haut de la liste des miniatures de diapositi<br>des diapositives associées se trouvent au-dessous du maso<br>Cliquez sur <b>l'onglet Masque des diapositives</b> pour<br>modifications | iapositive (la première)<br>ve. Les mises en page<br>que des diapositives.<br>effectuer vos                                                                             |
|----------------------------------------------------------------------------------------------------|----------------------------------------------------------------------------------------------------|----------------------------------------------------------------------------------------------------|
|                                                                                                    | mouncations.                                                                                                    | Présentati<br>ns Révision Affichage ♀ Dites-nous ce que vous voulez f                                                                                                   |
| Modifiez le style du titre                                                                                                    | • Cliquez sur <b>Thèmes</b> , puis sélectionnez un thème dans la galerie. Utilisez la barre de défilement située à droite pour afficher d'autres thèmes.                                                                                                    | Aa     Couleurs •     Styles d'arrière-plan •       Thèmes     A Polices •     Masquer les graphiques d'arrière-plan       Cette présentation     Aa       Personnalisé |
| Mudiler le saje du tire                                                                                                    |                                                                                                    | Aa Aa Aa Aa Aa Aa Aa Aa Aa Aa Aa Aa Aa A                                                                                                    |

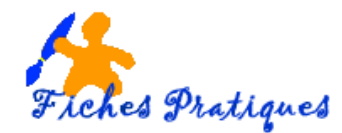

• Cliquez sur **Styles d'arrière-plan** dans le **groupe Arrière-plan** puis sélectionnez un arrière-plan dans le menu qui s'affiche.

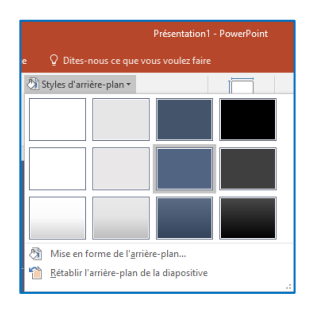

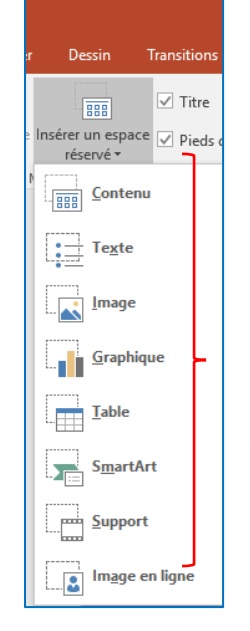

• Cliquez sur **Insérer un espace réservé** dans le groupe **Mise en page du masque** (destiné à accueillir du texte, une image, un graphique, une vidéo, du son, etc..) dans le volet Miniatures, puis

dans le masque des diapositives ou la mise en page de diapositive, cliquez et faites glisser le curseur pour dessiner la taille de l'espace réservé.

## **Remarques :**

 $\checkmark$  **Pour redimensionner un espace réservé**, faites glisser la souris à partir de l'angle d'une de ses bordures.

✓ Pour déplacer un espace réservé, sélectionnez le bord de l'espace réservé, puis faites-le glisser vers un nouvel emplacement.

✓ Pour supprimer un espace réservé, sélectionnez ce dernier dans le volet Miniature des diapositives, sélectionnez le bord de l'espace réservé dans la diapositive, puis appuyez sur Suppr.

## Enregistrer votre présentation en tant que modèle PowerPoint (.potx)

- Sous l'onglet Fichier, cliquez sur Enregistrer sous.
- Sous Enregistrer, cliquez sur le bouton Parcourir.
- Dans la boîte de dialogue **Enregistrer sous**, dans la zone **Nom de fichier**, tapez un nom de fichier pour votre modèle.
- Dans la liste Type de fichier, sélectionnez Modèle PowerPoint, puis Enregistrer.

Votre nouveau modèle sera stocké le dossier Modèles Office personnalisés.

Pour utiliser votre modèle dans une nouvelle présentation, cliquez sur **Fichier > Nouveau**.

- Dans PowerPoint 2016, cliquez sur Personnalisé > Modèles Office personnalisés, puis double-cliquez sur le modèle que vous avez enregistré.
- Dans PowerPoint 2013, cliquez sur **Personnel**, puis double-cliquez sur le modèle que vous avez enregistré.

| 🛧 📴                                     | > Ce PC > Windows                                                                                                    | ;(C:) > L                                                                                                    | Itilisateurs > regine > Documents >                                                                                 |                  | ✓ Õ Rechercher of   | lans : Documents | 5 |
|-----------------------------------------|----------------------------------------------------------------------------------------------------|----------------------------------------------------------------------------------------------------|----------------------------------------------------------------------------------------------------|------------------|---------------------|------------------|---|
| Organiser 🔹 🕴                           | louveau dossier                                                                                                    |                                                                                                    |                                                                                                    |                  |                     | 800 <b>-</b>     |   |
| OneDrive           Ce PC         Bureau |                                                                                                    | ^                                                                                                    | Nom                                                                                                    | Modifié le       | Туре                | Taille           |   |
|                                         |                                                                                                    |                                                                                                    | diapositive2.pptx                                                                                                   | 30/01/2017 18:32 | Présentation Micr   | 2 495 Ko         |   |
|                                         |                                                                                                    |                                                                                                    | 😰 diapositive1.pptx                                                                                                 | 30/01/2017 18:36 | Présentation Micr   | 2 434 Ko         |   |
| Bureau                                  |                                                                                                    |                                                                                                    | ALBUM PHOTOS2.pptx                                                                                                  | 25/01/2017 16:29 | Présentation Micr   | 2 251 Ko         |   |
| Documents                               |                                                                                                    |                                                                                                    | ALBUM PHOTOS.pptx                                                                                                   | 25/01/2017 16:30 | Présentation Micr   | 1 712 Ko         |   |
| 📰 Images                                |                                                                                                    | - 10                                                                                                    | Youcam                                                                                                    | 01/02/2017 12:13 | Dossier de fichiers |                  |   |
| Musique                                 |                                                                                                    |                                                                                                    | Symantec                                                                                                    | 12/09/2014 16:50 | Dossier de fichiers |                  |   |
| 🐥 Téléchargen                           | ents                                                                                                    |                                                                                                    | svBuilder                                                                                                    | 17/06/2015 21:13 | Dossier de fichiers |                  |   |
| Vidéos                                  |                                                                                                    |                                                                                                    | My Videos                                                                                                    | 04/01/2015 17:40 | Dossier de fichiers |                  |   |
| Windows (C:                             | )                                                                                                    |                                                                                                    | Modèles Office personnalisés                                                                                        | 19/08/2015 21:02 | Dossier de fichiers |                  |   |
| - Recoversion                           | age (D:)                                                                                                    |                                                                                                    | Mes sites WEB                                                                                                    | 05/01/2016 19:00 | Dossier de fichiers |                  |   |
| - necoraly in                           | ge (o.)                                                                                                    |                                                                                                    | Mes étiquettes                                                                                                    | 27/10/2016 17:25 | Dossier de fichiers |                  |   |
| 💣 Réseau                                |                                                                                                    | ~                                                                                                    | GWLADYS                                                                                                    | 13/10/2016 18:52 | Dossier de fichiers |                  |   |
| Nom de fichier:                         | ALBUM PHOTOS2.ppt                                                                                                    |                                                                                                    |                                                                                                    |                  |                     |                  |   |
| Type                                    | Présentation PowerPoi                                                                                                    | nt (*.pptx)                                                                                                    | 1                                                                                                    |                  |                     |                  | i |
| <ul> <li>Masquer les doss</li> </ul>    | <sup>11</sup> Présentation PowerPoint premart en charge les macros (".pptm)<br>Présentation PowerPoint 97-2003 (".ppt)<br>PDF (*.pd)<br>@Gocument 356 (".pd)                                                                                                    |                                                                                                    |                                                                                                    |                  |                     |                  |   |
| Commentaires                            | Modèle PowerPoint pr<br>Modèle PowerPoint 97<br>Thème Office (*1hms)<br>Diaporama PowerPoint<br>Diaporama PowerPoint<br>Complément PowerPo<br>Complément PowerPo<br>Présentation XML Pow<br>Vidéo MPEG-4 (*npd)<br>Windows Media Wideo<br>Format FIG (*jpg)<br>Format IPEG (*jpg)<br>Format IPEG (*jpg)<br>Bitmap indépendant e<br>Métafichier Windows a | enant en c<br>-2003 (".pr<br>(".ppsx)<br>t prenant e<br>97-2003 (<br>97-2003 (<br>97 | hargeles: macros ("postm)<br>m chargeles: macros ("ppsm)<br>"pps)<br>"pps)<br>"pps)<br>mm)<br>srique (" hmp)<br>em) |                  |                     |                  |   |